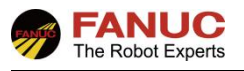

# FANUC 机器人

# 直线导轨轴配置添加指导手册

| 修订 | 姓名 | 日期 |
|----|----|----|
| 编制 |    |    |
| 审核 |    |    |
| 批准 |    |    |

| 版本   | 更新内容 | 日期 | 姓名 |
|------|------|----|----|
| V1.0 | 首次发布 |    |    |
|      |      |    |    |
|      |      |    |    |

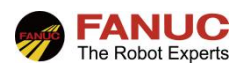

# 目录

| 1. | 概述             | 3  |
|----|----------------|----|
| 2. | 确认扩展轴软件安装      | 3  |
| 3. | 确认硬件安装         | 4  |
|    | 3.1 确认硬件安装     | 4  |
| 4. | 导轨轴系统设置        | 4  |
|    | 4.1 导轨轴设置步骤    | 4  |
|    | 4.2 修改配置好导轨轴参数 | 13 |
| 5. | 配置完成后报警消除及零位标定 | 14 |
|    | 5.1 报警消除       | 14 |
|    | 5.2 导轨轴零位标定    | 14 |
| 6. | 附录             | 15 |
|    | 6.1 直线导轨轴减速比计算 | 15 |

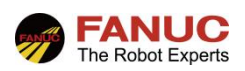

#### 1. 概述

根据实际应用需要,在机器人配置一条直线导轨轴且由机器人来控制时,在相应硬件齐全的情况下,我们还需 要对机器人软件控制部分的参数进行配置,才能完成机器人在导轨上行走的控制。作业流程如下:

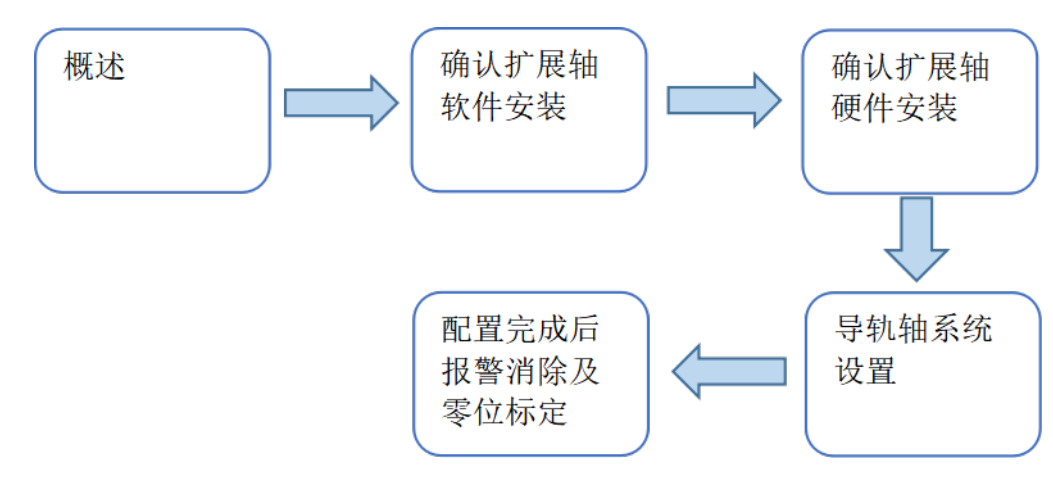

# 2. 确认扩展轴软件安装

首先确认机器人是否加装了扩展轴软件,选择示教器上的[Menu]键一0[Next]下一页,在第3项[Status]一[Version] 菜单中按 F3,寻找 A05B-2600-J518! Extended Axis Control 插件,如下图所示。如果有则说明已安装该功能,如若 没有则需要联系 FANUC。

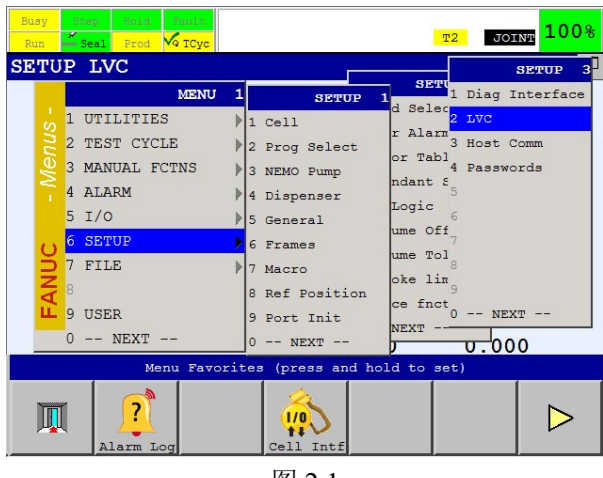

图 2.1

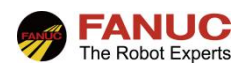

## 3. 确认硬件安装

#### 3.1 确认硬件安装

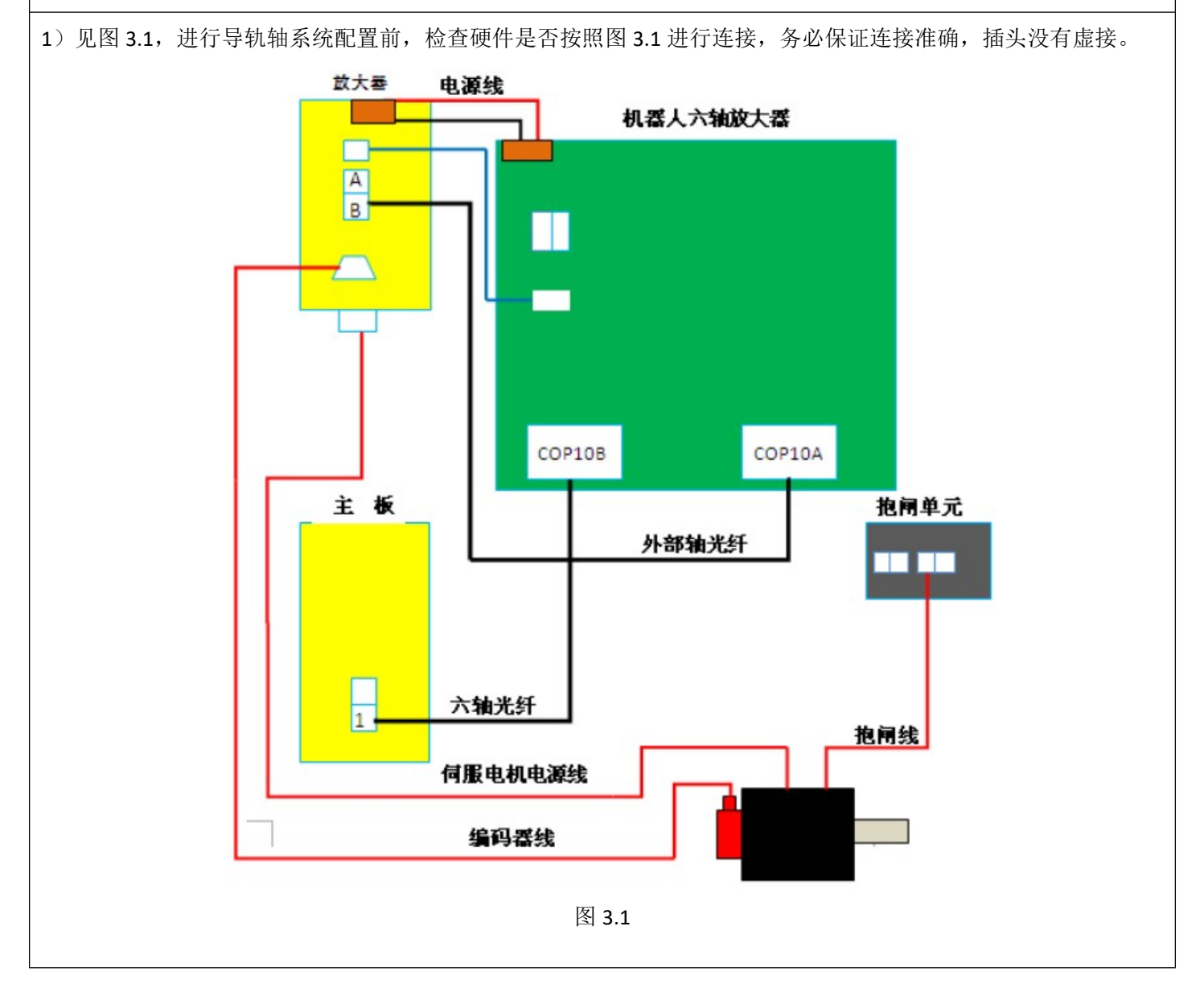

# 4. 导轨轴系统设置

#### 4.1 导轨轴设置步骤

1) 在按住 PREV 和 NEXT 键的同时,接通电源,选择"3. Controlled start",进入控制启动模式。按下示教操作盘的 MENUS 键,选择"9.MAINTENANCE" (机器人设定),见下图 4.1.1。

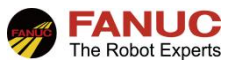

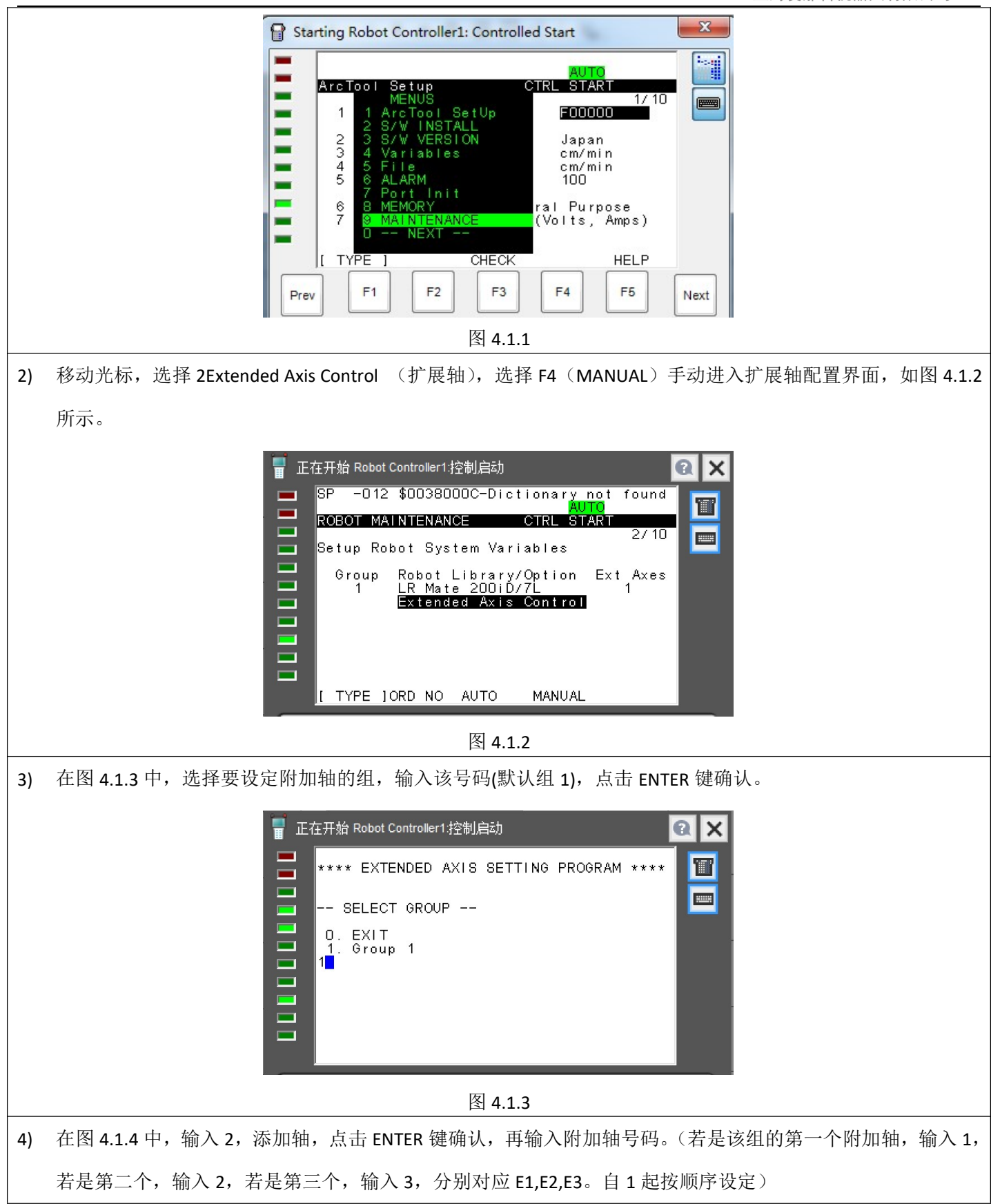

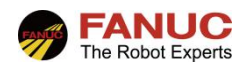

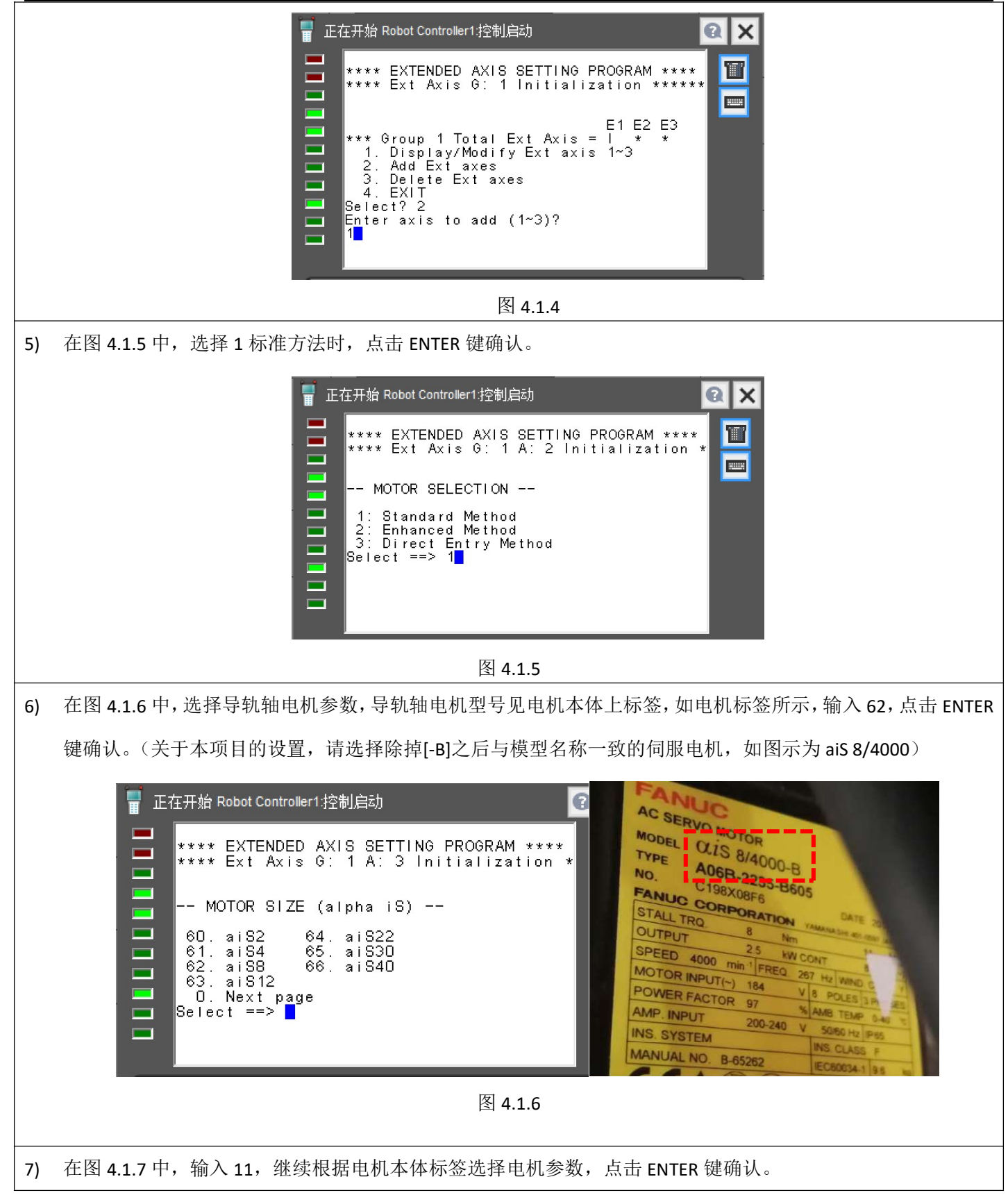

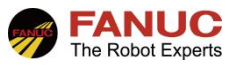

上海发那科机器人有限公司

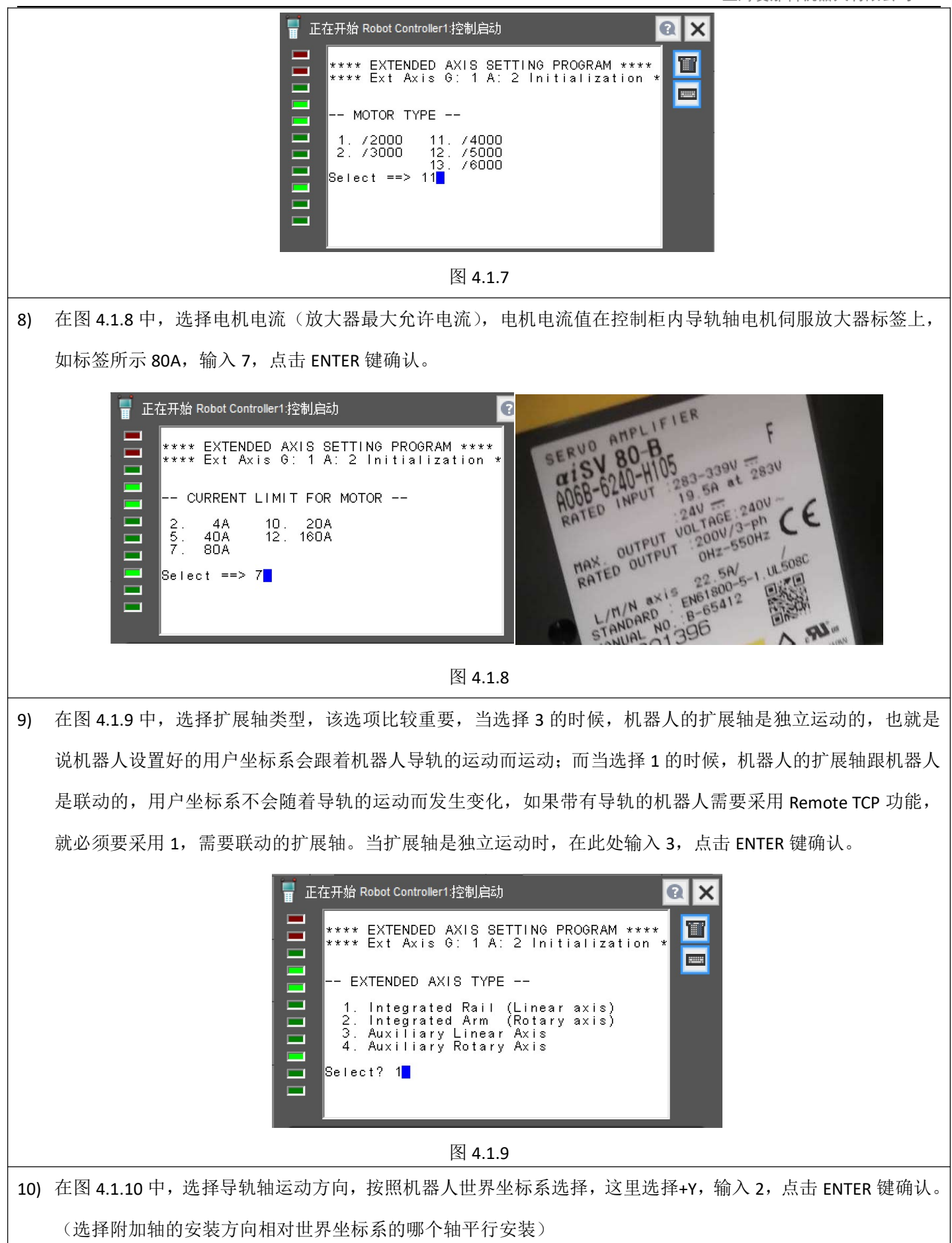

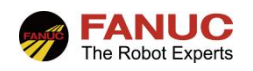

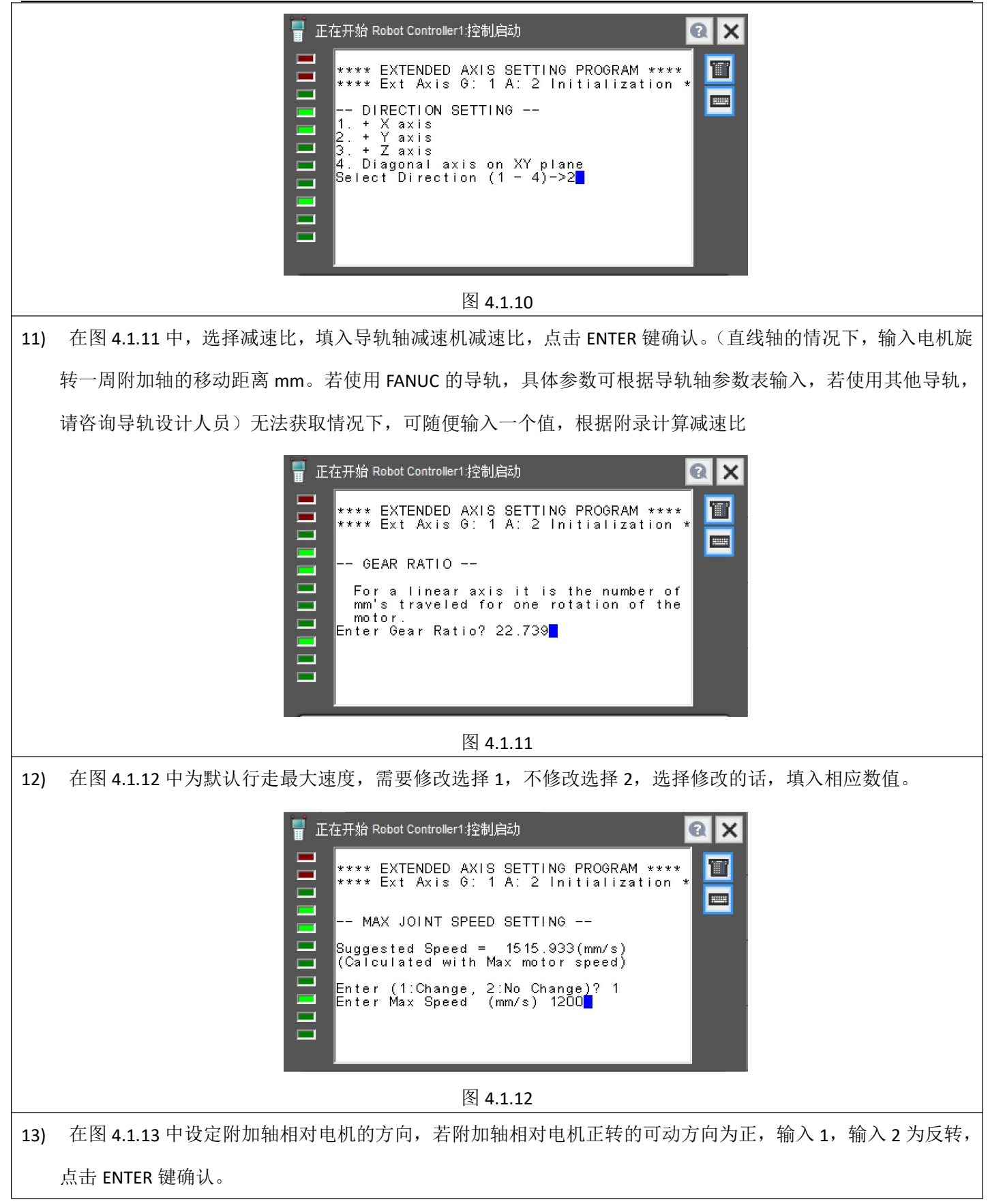

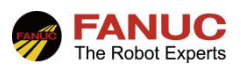

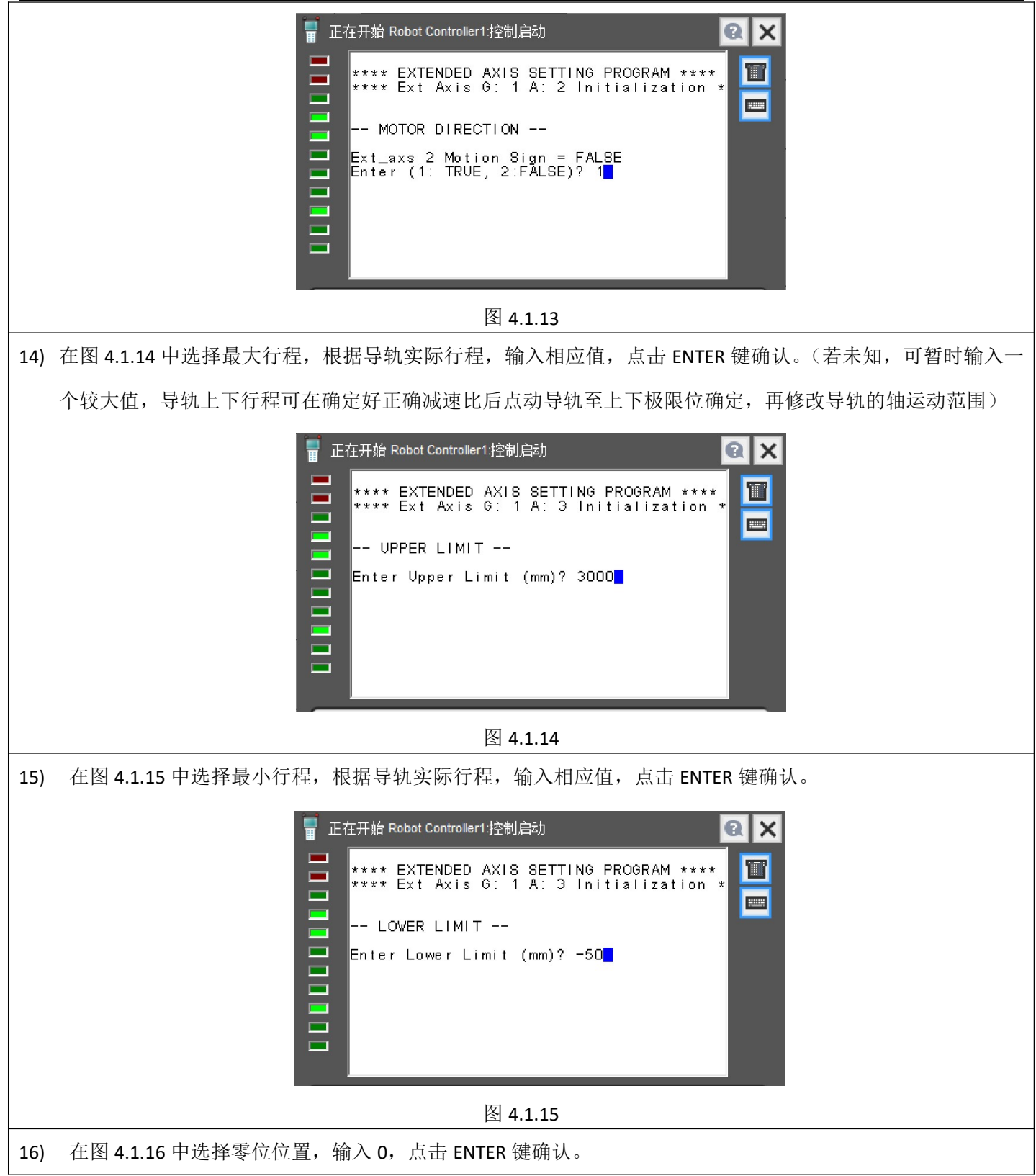

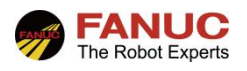

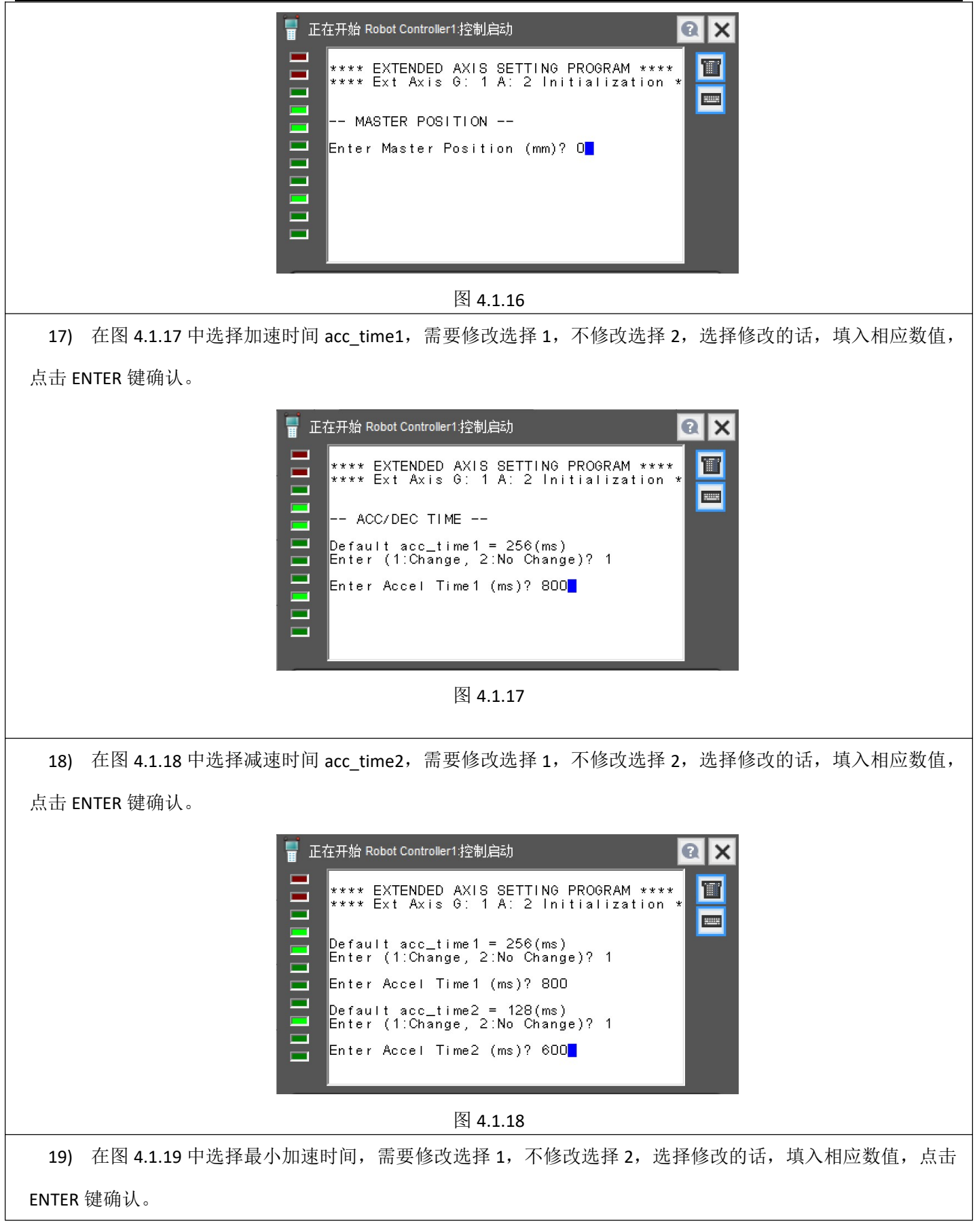

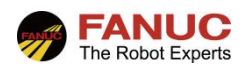

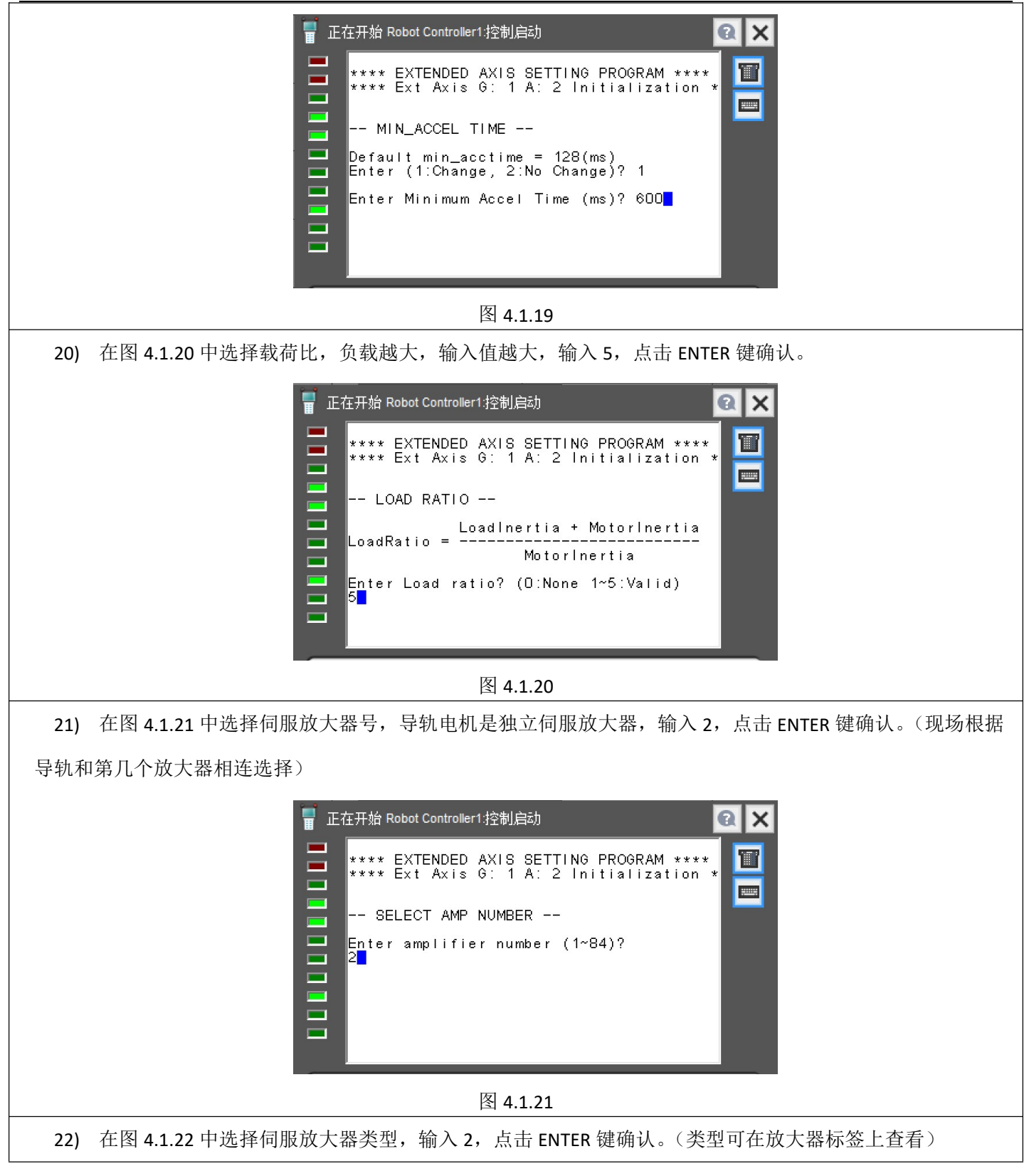

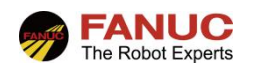

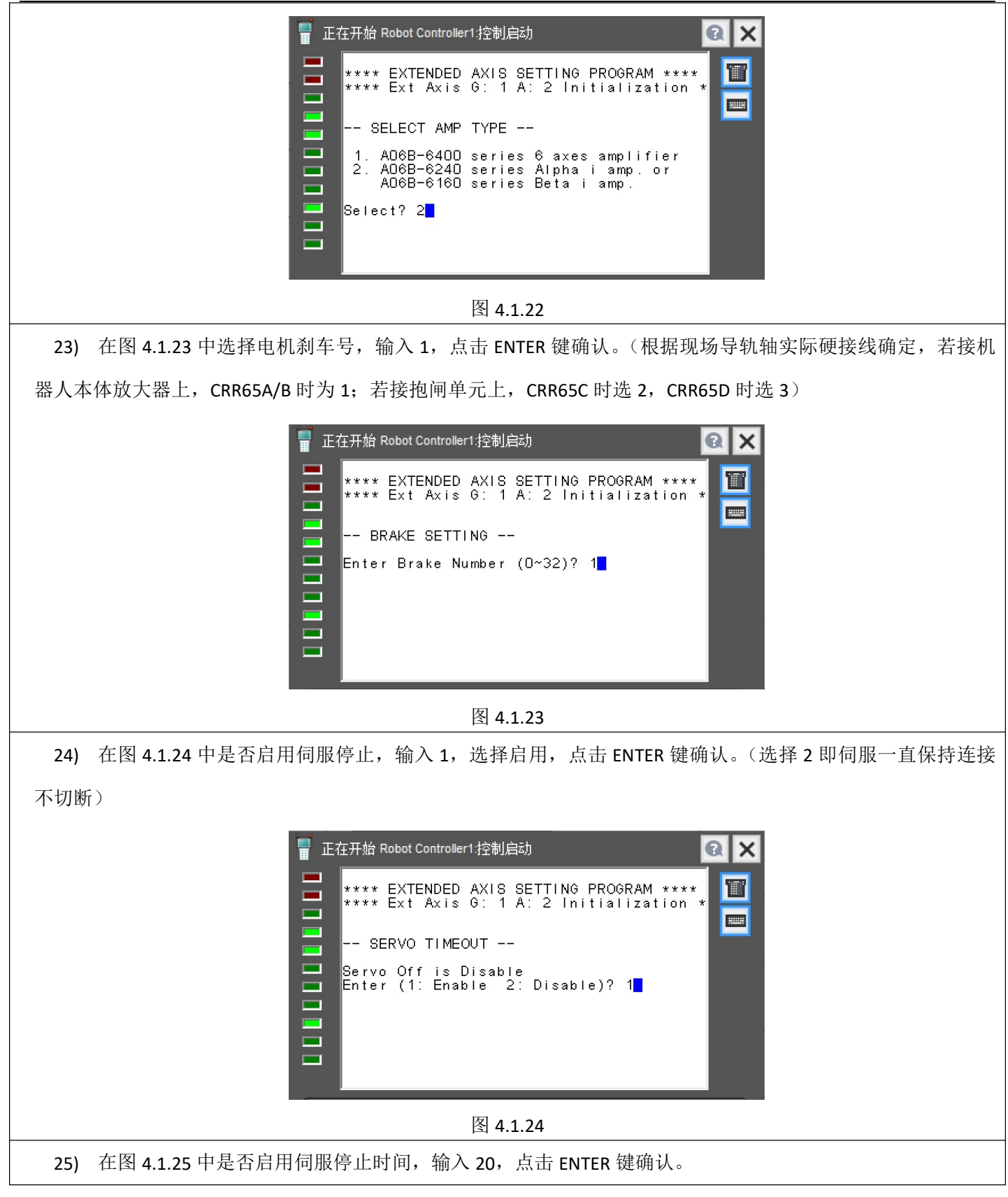

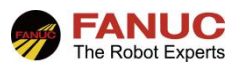

4.2 修改配置好导轨轴参数

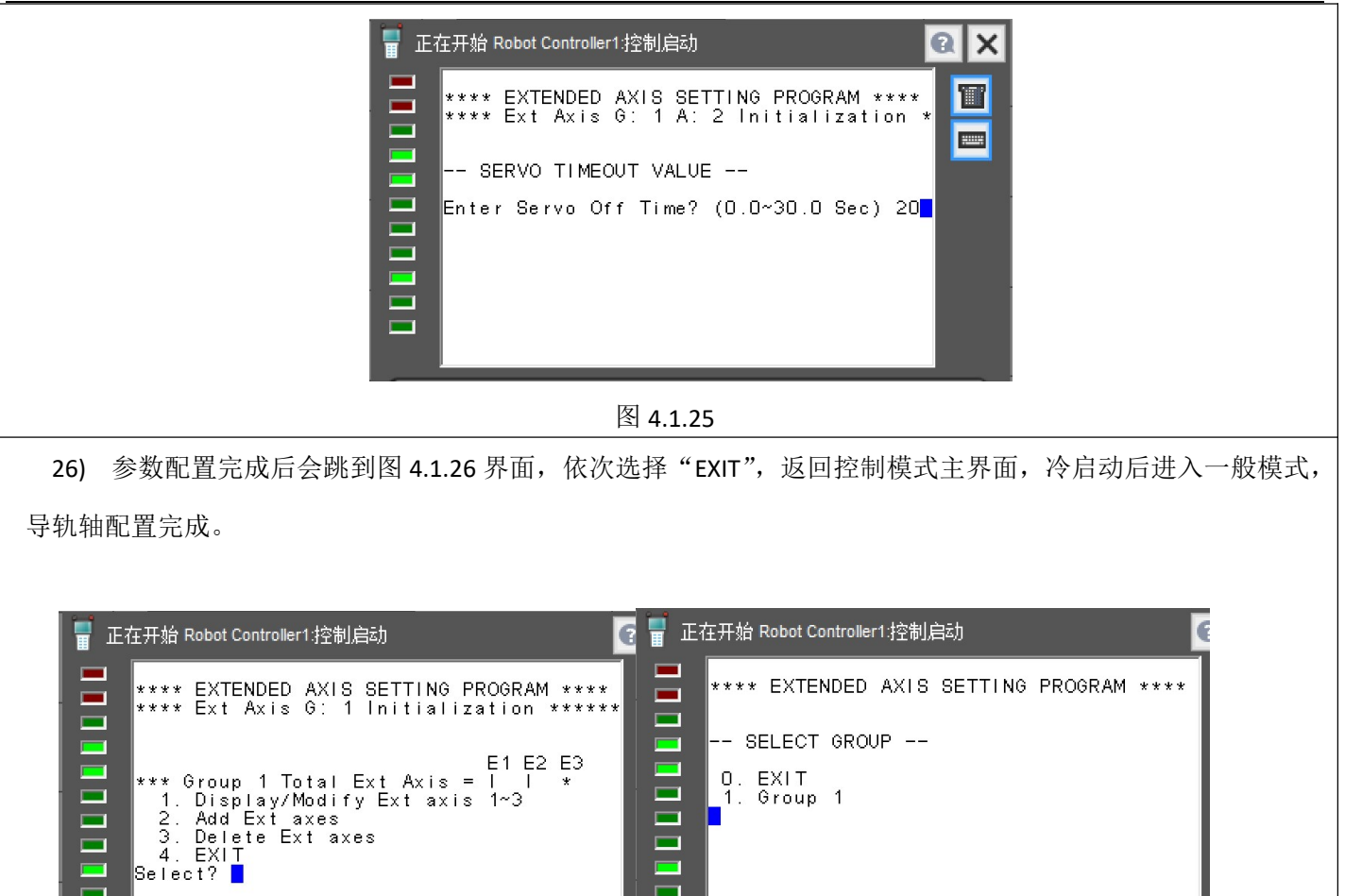

1) 如果需要修改已配置好的导轨轴参数,进入控制模式中的添加附加轴界面,在图 4.2.1 中,选择 1 "Display/Modify Ext axis 1-3",输入要更改的轴号,进入后找到要修改的参数进行修改,修改完成后退出,返回一般模式,修改完成。

图 4.1.26

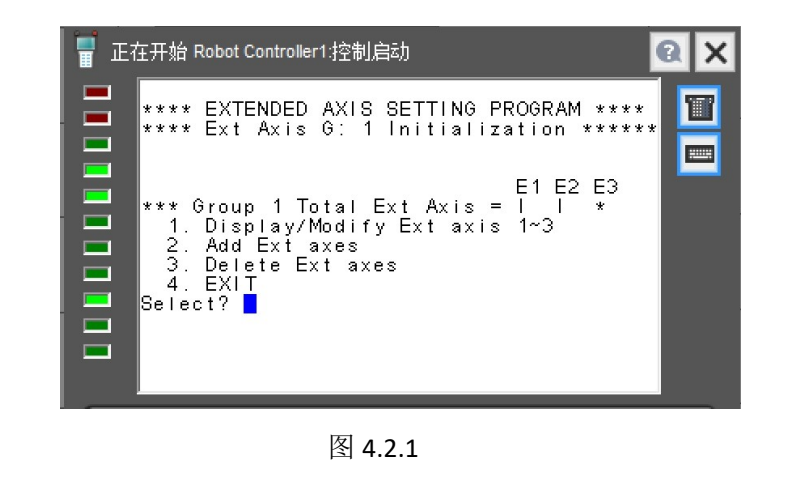

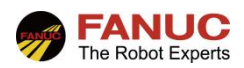

## 5. 配置完成后报警消除及零位标定

#### 5.1 报警消除

1) 在配完导轨轴后,机器人会报 SRVO-062(G1,A7)导轨零位丢失报警,消除方法:按下 Menu(菜单)键,按下-0-(下一页),选择 6、System(系统),进入零点标定/校准界面,按下 F3"脉冲置零",然后根据提示关机重启。

#### 5.2 导轨轴零位标定

 消除报警后,低速点动导轨确认方向是否正确(如果相反则重新回控制启动更改电机方向),然后点动导轨至 零度刻度处。如图 5.2。

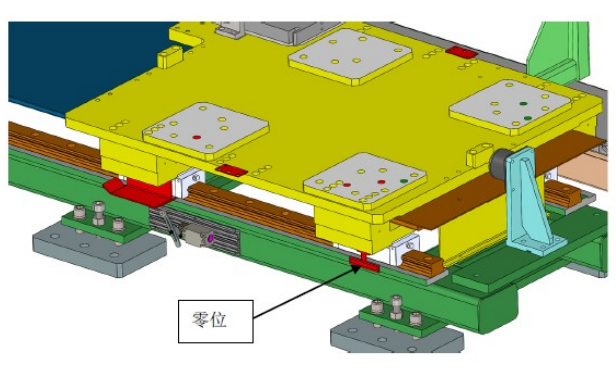

图 5.2.1

2) 按下 Menu (菜单)键,按下-O-(下一页),选择 6-System (系统),进入零点标定/校准界面,选择进入"单轴零点标定"界面,如下图 5.2.2 所示,在 E1 行将 SEL 设置从 0 设置为 1,输入零度点位置 0,然后按 F5"执行", 由此,SEL 变成 0,ST 变成 2,按下 PREV (返回),选择更新零点标定结果,按下 F4"是",进行位置校准。

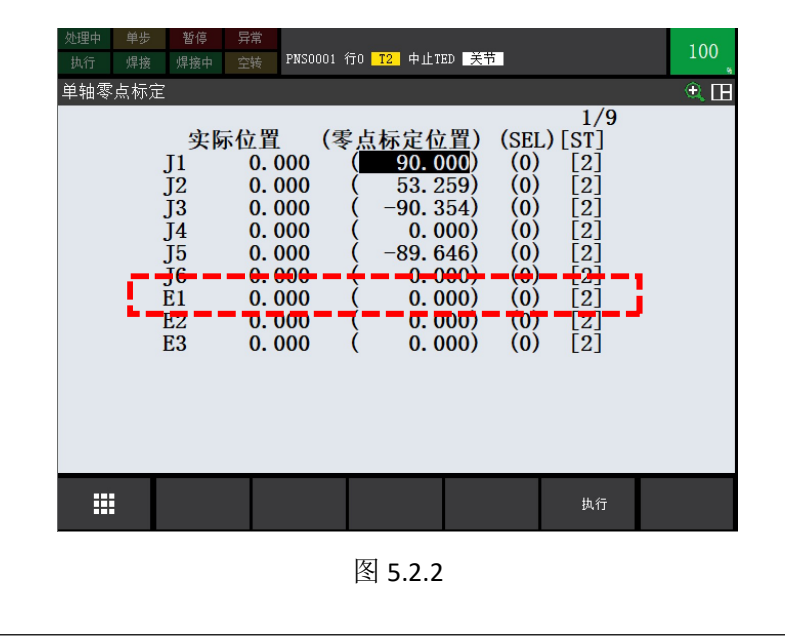

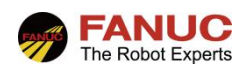

# 6. 附录

#### 6.1 直线导轨轴减速比计算

 若无法向导轨设计人员或厂家得知导轨减速比的情况下,可在现场根据机器人的实际行程去计算正确的减速 比。首先在控制启动配置导轨轴时,任意输入一个减速比数值,比如22,配置完成后重启,点动机器人至零刻度线 处,完成导轨零位标定,此时机器人导轨轴位置显示0。

2) 点动机器人从 0 度位置朝一个方向移动,设定移动实际位移为 800mm,此时机器人 TP 上导轨轴位置显示为
1162,则可计算正确的减速比 X 为: 22/1162=X/800,求取出导轨正确的减速比 X 值。

3) 在控制启动下修改导轨轴参数,将正确的减速比填入,冷启后检查 TP 上导轨的位移显示值,是否和实际运行 的真实距离一致。一致后点动导轨至上下行程极限,根据位移显示数据确定导轨轴运动范围。